# How to Access GaTutor for Grades 9 – 12

#### Step One: Go to the GaConnects web site: https://gaconnects.gadoe.org/

| ← → C  G https://gaconnects.gadoe.org/ ⊞   C Cobb County Schoo C Synergy C CSD Portal 	OneDrive C CSD S R Sequel Practice C Https://gaconnects.gadoe.org/ | ) <b>D   @ :</b><br>891 » |
|----------------------------------------------------------------------------------------------------|---------------------------|
| Sign In O Alt                                                                                                    | ernative View             |

#### Step Two: Click on Sign In.

| Gabor GaConnects                                                                                                    | Sign In Chalternative View |
|----------------------------------------------------------------------------------------------------|----------------------------|
| Welcome to GaConnects, from the Georgia Department of Education.                                                                     | Welcome                    |
| The purpose of this site is to provide access to GaDOE learning resources, standards, data, and professional learning opportunities. | to                         |
| Please return to this page as more features, applications, and information will be added in the coming months.                       | GaConnects                 |

Step Three: Click Register to create a new account.

| Gito     | e GaC          | onnect                                                      | s         |
|----------|----------------|-------------------------------------------------------------|-----------|
| Address* |                | 1 le                                                        |           |
| ord*     | 17             |                                                             |           |
| 1        |                | Forgot                                                      | password? |
| Dee      | Sign In        |                                                             |           |
| Don      | GaDOE Public S | ite                                                         | -         |
| ,        | Address*       | vord*<br>Sign In<br>Don't have an account<br>SaDOE Public S | Vord*     |

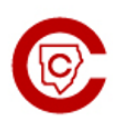

## How to Access GaTutor Continued...

Step Four: Enter all required registration information. It is recommended you use a personal email address.

|                                            | GaConnects                                                                              |
|--------------------------------------------|-----------------------------------------------------------------------------------------|
|                                            | Registration                                                                            |
| First Name*                                | Last Name*                                                                              |
| Other GaDOE App Link Code (optional)       |                                                                                         |
| Email Address*                             | Confirm Email Address*                                                                  |
| Password*                                  | Confirm Password*                                                                       |
| Passwords must be at least 6 characters co | Intaining 1 non alphanumeric, 1 lowercase ('a'-'z') and 1 uppercase ('A'-'Z') character |
|                                            | chool student (Grades 9th - 12th) in the state of Georgia:                              |

Step Five: Click Yes to Grades 9 - 12. You will then be prompted to enter your child's GTID number. For directions on how to access this number, see the last page of this document.

| Please enter your GTID.<br>Your GTID is your unique Georgia Testing Identifier. You can find it on your report card, in your Student Information System (SIS), or by asking your school<br>Idministrator.<br>GTID* |
|----------------------------------------------------------------------------------------------------|
| Your GTID is your unique Georgia Testing Identifier. You can find it on your report card, in your Student Information System (SIS), or by asking your school administrator.                                        |
| 3TID*                                                                                                    |
|                                                                                                    |
| Submit                                                                                                    |

## How to Access GaTutor Continued...

Step Six: Answer the validation question. Then, click Validate.

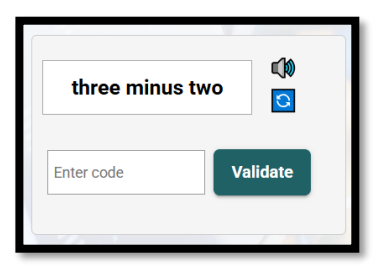

Step Seven: Click Create Account.

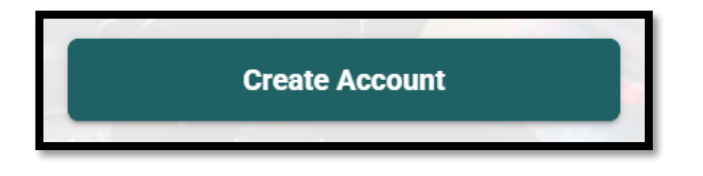

Step Eight: Once you are logged in, scroll down the page to access Ga Tutor Student.

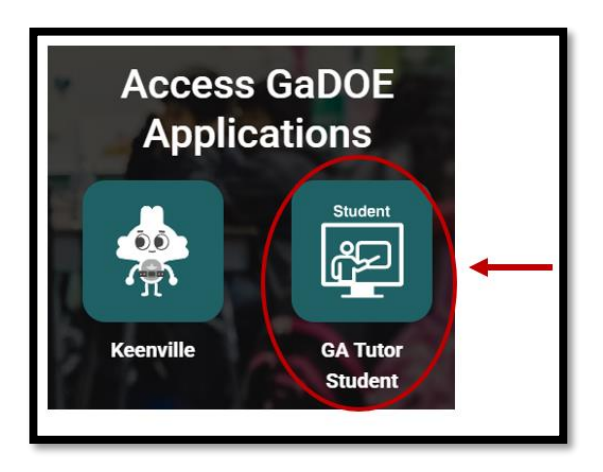

Step Nine: Click on Schedule Session to view your options for tutoring support.

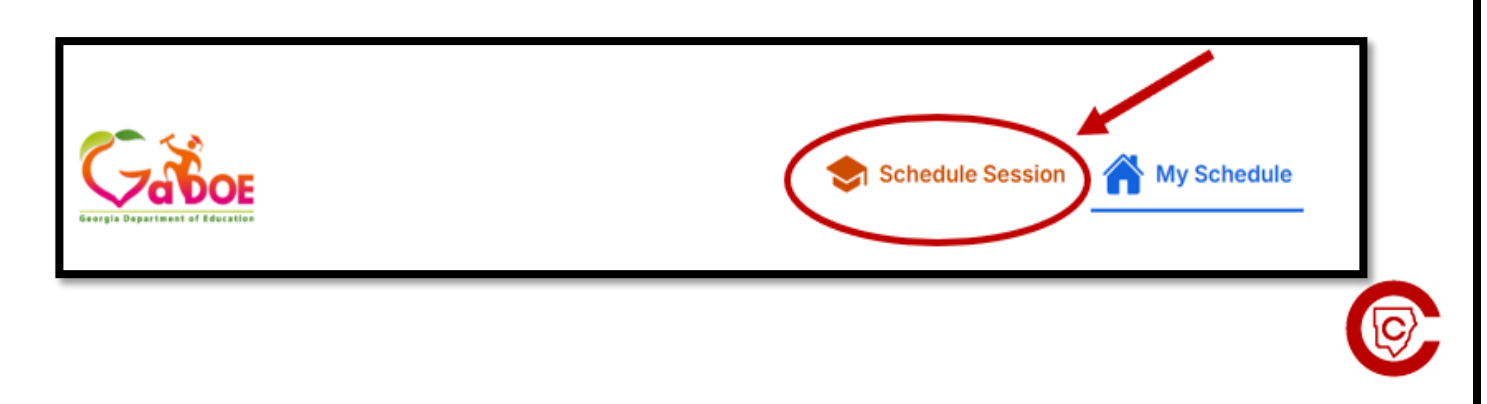

# How to Access Your Child's GTID Number

Step One: Login to your ParentVue account.

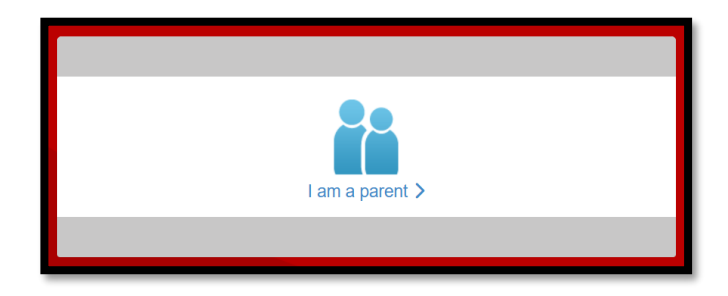

**Step Two: Click on the Student Information tab.** 

| Home                               |
|------------------------------------|
| Synergy Mail                       |
| Calendar                           |
| Attendance                         |
| Family Information Guide           |
| Class Schedule                     |
| Grade Book                         |
| $A_{\odot}^{+}$ Report Card        |
| Student Device Liability Agreement |
| Athletic Registration              |
| Office 365 Consent                 |
| Family Engagement Registration     |
| School Meals                       |
| Online Registration                |
| Student Information                |
| HS Credit Recovery Summer School   |
|                                    |

**Step Three: Click on Update Student Information.** 

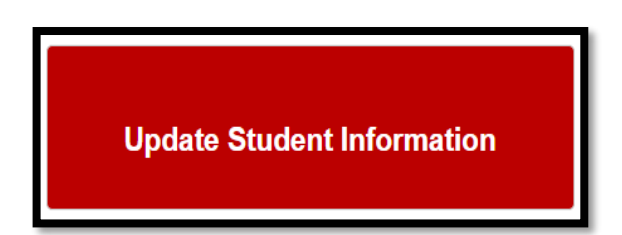

**Step Four: Click on Students.** 

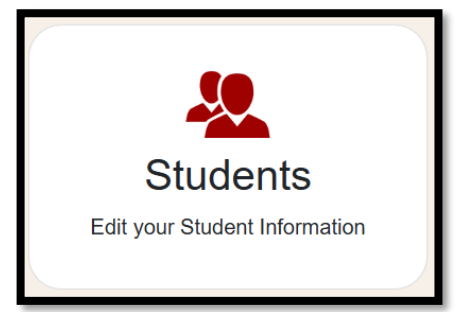

Step Five: You should see your child's GTID listed here.

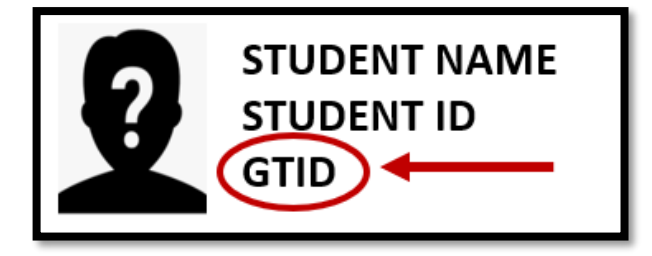

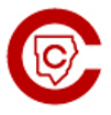